# ファームウェア3.1が稼働するCBS 250および 350シリーズスイッチのポートセキュリティ動作

## 目的

この記事では、ファームウェアバージョン3.1以降のCisco Business 250および350ス イッチのデフォルトのポートセキュリティ設定に関する変更を示すデモンストレーシ ョンを行います。

該当するデバイス |ファームウェアのバージョン

- CBS250(デ<u>ータシート</u>) | 3.1(最新<u>版をダウンロード)</u>
- CBS350(データシート) | 3.1(最新のダウンロード)
- CBS350-2X(データシート) | 3.1(最新版をダウンロード)
- CBS350-4X(データシート) | 3.1(最新版をダウンロード)

## 概要

新しいリリースがリリースされたら、最新バージョンのファームウェアを実行することが重要です。2021年春、CBS 250および350スイッチのファームウェアバージョン 3.1がリリースされ、ポートセキュリティのデフォルト動作が変更されました。これらの変更は、エンドポイントのセキュリティを向上させるために行われました。詳細については、デモンストレーションを参照してください。

## ポートセキュリティのデフォルト動作のデモンストレーション (ファームウェアバージョン3.1)

このデモンストレーションでは、ファームウェアバージョン3.1にアップグレードされ たCisco Business 350スイッチのGE2インターフェイスでポートセキュリティが有効 になっています。スイッチポート2(GE2)に接続されたPCをスイッチポート4(GE4)に 移動し、ポートセキュリティのデフォルト動作を確認します。

### 手順1

最初に、[**Port Management] > [Port Settings]に移動し**て、PCがスイッチポート 2(GE2)に接続され、ポートの[*Operational Status]に[Up*]と表示されていることを確認 します。

|                                   | Configuration Wizards                                                                                                    | B +1[++1]+ CBS350-24FP-4G - switch73d913<br>CISCO |            |  |  |  |  |
|-----------------------------------|----------------------------------------------------------------------------------------------------|---------------------------------------------------|------------|--|--|--|--|
| •                                 | Search<br>Status and Statistics                                                                                                    | Port Settings                                     |            |  |  |  |  |
| •                                 | Administration     Link Flap Prevention:      Enable     Jumbo Frames:     Dent Management     Jumbo frames configuration changes will take effect after saving the configuration and rebooting the switch. |                                                   |            |  |  |  |  |
| Port Settings Port Settings Table |                                                                                                    |                                                   |            |  |  |  |  |
|                                   | Error Recovery Settings                                                                                                    | £1 @                                              |            |  |  |  |  |
|                                   | Loopback Detection<br>Settings                                                                                                    | Eink Status SNMP Trans Name State Speed Mode LAG  | Protection |  |  |  |  |

## 手順2

次に、[MAC Address Tables] > [Dynamic Addresses] に移動し、スイッチポート 2(GE2)に関連付けられたPCのMACアドレスを確認します。

|   | Getting Started               | 🚯 di    | sco   | CBS350-24FP-4       | G - switch | 73d913 |     |                   |
|---|-------------------------------|---------|-------|---------------------|------------|--------|-----|-------------------|
|   | Dashboard                     | Dumom   | ie    | Addrosses           |            |        |     |                   |
|   | Configuration Wizards         | Dynam   | IIC . | Addresses           |            |        |     |                   |
|   | Search                        | Dynami  | c Ad  | dress Table         |            |        |     |                   |
| • | Status and Statistics         | Clea    | r Tab | le                  |            |        |     |                   |
| • | Administration                | Filter: |       | VLAN ID equals to   |            |        |     | (Range: 1 - 4094) |
| ٠ | Port Management               |         | 0     | MAC Address equa    | ls to      |        |     |                   |
| ٠ | Smartport                     |         |       | Interface equals to | Port       | GE1    | LAG | 1 Go              |
| Þ | VLAN Management               | VLAN    | ID    | MAC Address         | Interfac   | e      |     | _                 |
| ٠ | Spanning Tree                 | VLAN    | 1     | 00:e0:4c:01:06:fb   | GE24       |        |     |                   |
| 6 | MAC Address Tables            | VLAN    | 1     | 3c:07:54:75:b2:1d   | GE2        |        |     |                   |
| C |                               | VLAN    | 1     | ec:bd:1d:44:57:88   | GE24       |        |     |                   |
|   | Static Addresses              |         |       |                     |            |        |     |                   |
|   | Dynamic Address 2<br>Settings |         |       |                     |            |        |     |                   |
| C | Dynamic Addresses             |         |       |                     |            |        |     |                   |

## 手順 3

[セキュリテ**ィ]メニ**ューに移動し、スイッチポート2(GE2)を選択し、編集アイコンを ク**リックします**。[Interface Status]の横にある[Lock]オプションを有効にします。学習 モードは、クラシックロックで表示されます。違反に対するアクションは[破棄]のまま にし、*f*適用]をクリックします。

| •  | Status and Statistics             | •      | cisco a      | 3\$350-2   | 24FP-4G - switch73d913              |                                                                      |                                       | Q           |  |
|----|-----------------------------------|--------|--------------|------------|-------------------------------------|----------------------------------------------------------------------|---------------------------------------|-------------|--|
|    | Administration                    | Dort 9 | Coourity     |            |                                     |                                                                      |                                       |             |  |
|    | Port Management                   | Ports  | Security     |            |                                     |                                                                      |                                       |             |  |
|    | Smartport                         | Port S | Security Tab | le         |                                     |                                                                      |                                       |             |  |
|    | VLAN Management                   | æ      |              | 3          | Edit Port Security                  | y Interface Setting                                                  | gs                                    | ×           |  |
|    | Spanning Tree                     | Filte  | r: Interface | Туре       | Interface:                          | Port GE2      O LAG                                                  | 1                                     |             |  |
|    | MAC Address Tables                |        | Entry No.    | Interf     | Interface Status:                   | C Lock                                                               |                                       |             |  |
|    | Multicast                         | 0      | 1            | GE1        | Learning Mode:                      | Classic Lock     Limited Dynamic Lock                                |                                       |             |  |
| Þ  | IPv4 Configuration                | 0      | 2            | GE2<br>GE3 |                                     | <ul> <li>Secure Permanent</li> <li>Secure Delete on Reset</li> </ul> |                                       | 4           |  |
|    | IPv6 Configuration                | 0      | 4            | GE4        | Max No. of Addresses Allowed:       | 1                                                                    | (Range: 0 - 256, Default: 1)          |             |  |
|    | General IP Configuration          | 0      | 6            | GE5<br>GE6 | Action on Violation:                | <ul> <li>Discard</li> <li>Forward</li> </ul>                         |                                       |             |  |
| (- | Security                          | 0      | 7            | GE7        |                                     | O Shutdown                                                           |                                       |             |  |
|    | TACACS+ Client                    | 0      | 9            | GE9        | Trap:                               |                                                                      |                                       |             |  |
|    | RADIUS Client                     | 0      | 10           | GE10       | <ul> <li>Trap Frequency:</li> </ul> | 10                                                                   | sec (kange: 1 - 1000000, Default: 10) |             |  |
|    |                                   | 0      | 11           | GE11       |                                     |                                                                      | •                                     |             |  |
|    | <ul> <li>RADIUS Server</li> </ul> | 0      | 12           | GE12       |                                     |                                                                      | 5                                     | Apply Close |  |
|    | Password Strength                 | 0      | 14           | GE14       | Unlocked Classic Lock 1             |                                                                      | Disabled                              |             |  |

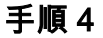

成功の通知が画面に表示されるので、[閉じる]をクリックします。

#### Edit Port Security Interface Settings

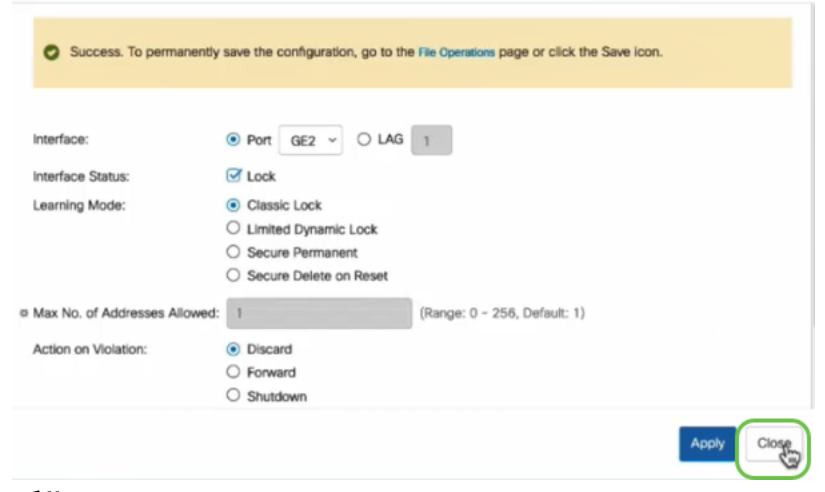

## 手順5

## GE2インターフェースのステータスがLocked。

| Status and Statistics              | Cisco c           | BS350-24FF       | -4G - switch        | n73d913          |                                 |                        |          |                         |  |  |  |
|------------------------------------|-------------------|------------------|---------------------|------------------|---------------------------------|------------------------|----------|-------------------------|--|--|--|
| <ul> <li>Administration</li> </ul> | Port Security     | ,                |                     |                  |                                 |                        |          |                         |  |  |  |
| Port Management                    | Port Security     | For Security     |                     |                  |                                 |                        |          |                         |  |  |  |
| Smartport                          | Port Security Tab | ble              |                     |                  |                                 |                        |          |                         |  |  |  |
| VLAN Management                    | 40                |                  |                     |                  |                                 |                        |          |                         |  |  |  |
| Spanning Tree                      | Filter: Interface | <i>Type</i> equa | is to Port          | ✓ Go             |                                 |                        |          |                         |  |  |  |
| MAC Address Tables                 | Entry No.         | Interface        | Interface<br>Status | Learning<br>Mode | Max No. of<br>Addresses Allowed | Action<br>on Violation | Trap     | Trap<br>Frequency (sec) |  |  |  |
| Multicast                          | 0 1               | GE1              | Unlocked            | Classic Lock     | 1                               |                        | Disabled |                         |  |  |  |
|                                    | O 2               | GE2              | Locked              | Classic Lock     | 1                               | Discard                | Disabled | $\supset$               |  |  |  |
| IPv4 Configuration                 | 0 3               | GE3              | Unlocked            | Classic Lock     | 1                               |                        | Disabled |                         |  |  |  |

### 手順6

[**MAC Address Tables**] > [**Static Addresses**]に移動します。GE2インターフェイスに関 連付けられたPCのMACアドレスは、[Static Addresses]テーブルに*反映さ*れます。

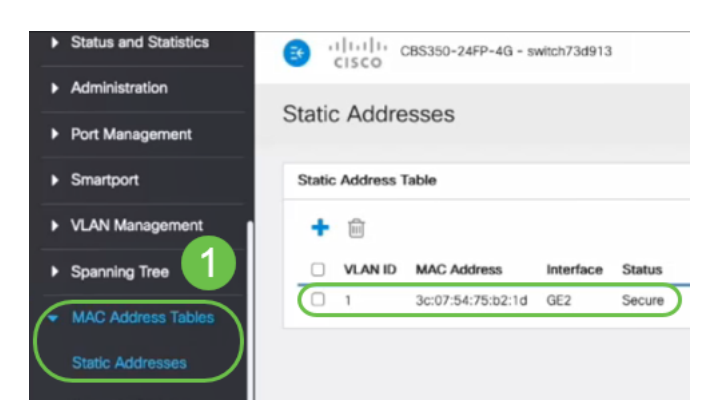

## ステップ7

PCをスイッチポート2(GE2)からスイッチポート4(GE4)に移動し、GE4インターフェ イスの[Operational Status]に[*Up*]と表示されていることを確認*しま*す。

| • | Status and Statistics                                       | <b>B</b>                                                                                                    | cisco c      | BS350-2 | 24FP-4G - switch73d | 13                        |             |        |       |       |        |  |  |  |
|---|-------------------------------------------------------------|----------------------------------------------------------------------------------------------------|--------------|---------|---------------------|---------------------------|-------------|--------|-------|-------|--------|--|--|--|
| • | Administration Port Settings                                |                                                                                                    |              |         |                     |                           |             |        |       |       |        |  |  |  |
| Ć | Port Management<br>Port Settings<br>Error Recovery Settings | Link Flap Prevention: I Enable Jumbo Frames: Enable Jumbo frames configuration changes will take effect after saving the configuration and rebooting the switch. |              |         |                     |                           |             |        |       |       |        |  |  |  |
|   | Loopback Detection<br>Settings                              | Port S                                                                                                    | ettings Tabl | e       |                     |                           |             |        |       |       |        |  |  |  |
|   | <ul> <li>Link Aggregation</li> </ul>                        |                                                                                                    |              |         |                     |                           | Link Status | Time R | inge  | Port  | Duplex |  |  |  |
|   | UDLD                                                        |                                                                                                    | Entry No.    | Port    | Port Type           | <b>Operational Status</b> | SNMP Traps  | Name   | State | Speed | Mode   |  |  |  |
|   |                                                             | 0                                                                                                    | 1            | GE1     | 1000M-Copper        | Down                      | Enabled     |        |       |       |        |  |  |  |
|   | Poe 🕞                                                       | 0                                                                                                    | 2            | GE2     | 1000M-Copper        | Down                      | Enabled     |        |       |       |        |  |  |  |
|   | Green Ethernet                                              | 0                                                                                                    | 3            | GE3     | 1000M-Copper        | Down                      | Enabled     |        |       |       |        |  |  |  |
|   |                                                             | $\circ$                                                                                                    | 4            | GE4     | 1000M-Copper        | Up                        | Enabled     |        |       | 1000M | Full   |  |  |  |
| • | Smartport                                                   | 0                                                                                                    | 5            | GE5     | 1000M-Copper        | Down                      | Enabled     |        |       |       |        |  |  |  |

手順8

o

[**MAC Address Tables**] > [**Static Addresses**]**に移動します**。GE2インターフェイスに関 連付けられたPCのMACアドレスは、[Static Addresses]テーブルの下に*表示さ*れます

| <ul> <li>Status and Statistics</li> </ul> | 😝 帅       | sco      | :BS350-24FP-4G - 51 | vitch73d913 |        |
|-------------------------------------------|-----------|----------|---------------------|-------------|--------|
| <ul> <li>Administration</li> </ul>        | Charles . | A        |                     |             |        |
| Port Management                           | Static    | Addre    | SSES                |             |        |
| <ul> <li>Smartport</li> </ul>             | Static A  | ddress T | able                |             |        |
| VLAN Management                           | +         | Ŵ        |                     |             |        |
| Spanning Tree                             | v         | LAN ID   | MAC Address         | Interface   | Status |
|                                           |           |          |                     |             |        |
| MAC Address Tables                        |           |          | 3c:07:54:75:b2:1d   | GE2         | Secure |

## 手順9

[MAC Address Tables] > [**Dynamic Addresses**]**に移動します**。PC(MACアドレス 3c:07:54:75:b2:1d)はGE4インターフェイスに接続されています。GE4インターフェイ スの*Operational StatusがUp*の場合でも、PCはDynamic Host Configuration Protocol(DHCP)のIPアドレスを取得できません。ダイナミック*アドレステーブル*から 、同じことを確認できます。

| • | Status and Statistics       | CISCO CBS350-24FP-4G - switch73d913                              |
|---|-----------------------------|------------------------------------------------------------------|
| ٠ | Administration              | Discourse Addresses                                              |
| • | Port Management             | Dynamic Addresses                                                |
| • | Smartport                   | Dynamic Address Table                                            |
| • | VLAN Management             | Clear Table                                                      |
| • | Spanning Tree               | Filter: C VLAN/D equals to (Range: 1 - 4094)                     |
| C | MAC Address Tables          | MAC Address equals to                                            |
|   | Static Addresses            | ☐ Interface equals to ③ Port GE1     □ LAG 1   Go   Clear Filter |
|   | Dynamic Address<br>Setting  | VLAN ID MAC Address Interface                                    |
| c | Dynamic Addresses           | VLAN 1 00:e0:4c:01:06:fb GE24                                    |
|   | Reserved MAC<br>Addresses 2 | VLAN 1 0CD0:10:44:57:88 UE24                                     |

PC(MACアドレス3c:07:54:75:b2:1d)は、GE2インターフェイスに接続されている場合にの みDHCP IPアドレスを取得します。これは、スタティックアドレステーブルでGE2インタ ーフェイスとのMACアドレスのバインディングが示されているためです。GE2インターフ ェイスからPCのMACアドレスを削除して、別のポートで使用できるようにするには、次 のオプション手順に従ってポートのロックを解除する必要があります。

Х

手順 10(オプション)

[Lock]ラジオボタンをオフにし、[Apply]をクリックします。

Edit Port Security Interface Settings

| Interface:                    | ● Port GE2 	 ○ LAG                                                                                                    | 1                                    |         |       |
|-------------------------------|----------------------------------------------------------------------------------------------------|--------------------------------------|---------|-------|
| Interface Status:             | <b>✓</b> Lock                                                                                                    |                                      |         |       |
| Learning Mode:                | <ul> <li>Classic Lock</li> <li>Limited Dynamic Lock</li> <li>Secure Permanent</li> <li>Secure Delete on Reset</li> </ul> |                                      |         |       |
| Max No. of Addresses Allowed: | 1                                                                                                    | (Range: 0 - 256, Default: 1)         |         |       |
| Action on Violation:          | <ul> <li>Discard</li> <li>Forward</li> <li>Shutdown</li> </ul>                                                           |                                      |         |       |
| Trap:                         | Enable                                                                                                    |                                      |         |       |
| 8 Tran Fraquaney              | 10                                                                                                    | eec (Pance: 1 - 1000000 Default: 10) |         |       |
|                               |                                                                                                    |                                      | 2 Apply | Close |

## 手順 11(オプション)

インターフェースのステータスがロック解除として表示されます。

| P | Port Security Table                        |           |           |                     |                  |                                 |  |  |  |  |
|---|--------------------------------------------|-----------|-----------|---------------------|------------------|---------------------------------|--|--|--|--|
|   |                                            |           |           |                     |                  |                                 |  |  |  |  |
|   | Filter: Interface Type equals to Port - Go |           |           |                     |                  |                                 |  |  |  |  |
|   |                                            | Entry No. | Interface | Interface<br>Status | Learning<br>Mode | Max No. of<br>Addresses Allowed |  |  |  |  |
|   | $\bigcirc$                                 | 1         | GE1       | Unlocked            | Classic Lock     | 1                               |  |  |  |  |
|   | $\bigcirc$                                 | 2         | GE2       | Unlocked            | Classic Lock     | 1                               |  |  |  |  |
|   | $\bigcirc$                                 | 2         | 050       | Liniaakad           | Classia Look     | 1                               |  |  |  |  |

最後に、保存アイコンをクリックし**て、設定**を永続的に保存します。

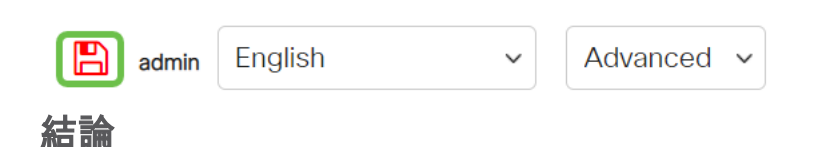

これで、ファームウェアバージョン3.1以降の新しいポートセキュリティのデフォルト 動作が分かりました。

CBS250またはCBS350スイッチに関する詳細な記事をお探しですか。詳細については、次のリンクを参照してください。

<u>SNMPの設定 SNMP ビュー SNMPグループ DHCPイメージのアップグレード パスワードの強度</u> TCPとUDPの設定 時間設定 Upgrade Firmware Smartportのベストプラクティス トラブルシュー ティングno ip address Smartportsのトラブルシューティング リンクフラッピングのトラブルシュ ーティング VLAN の作成